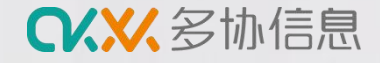

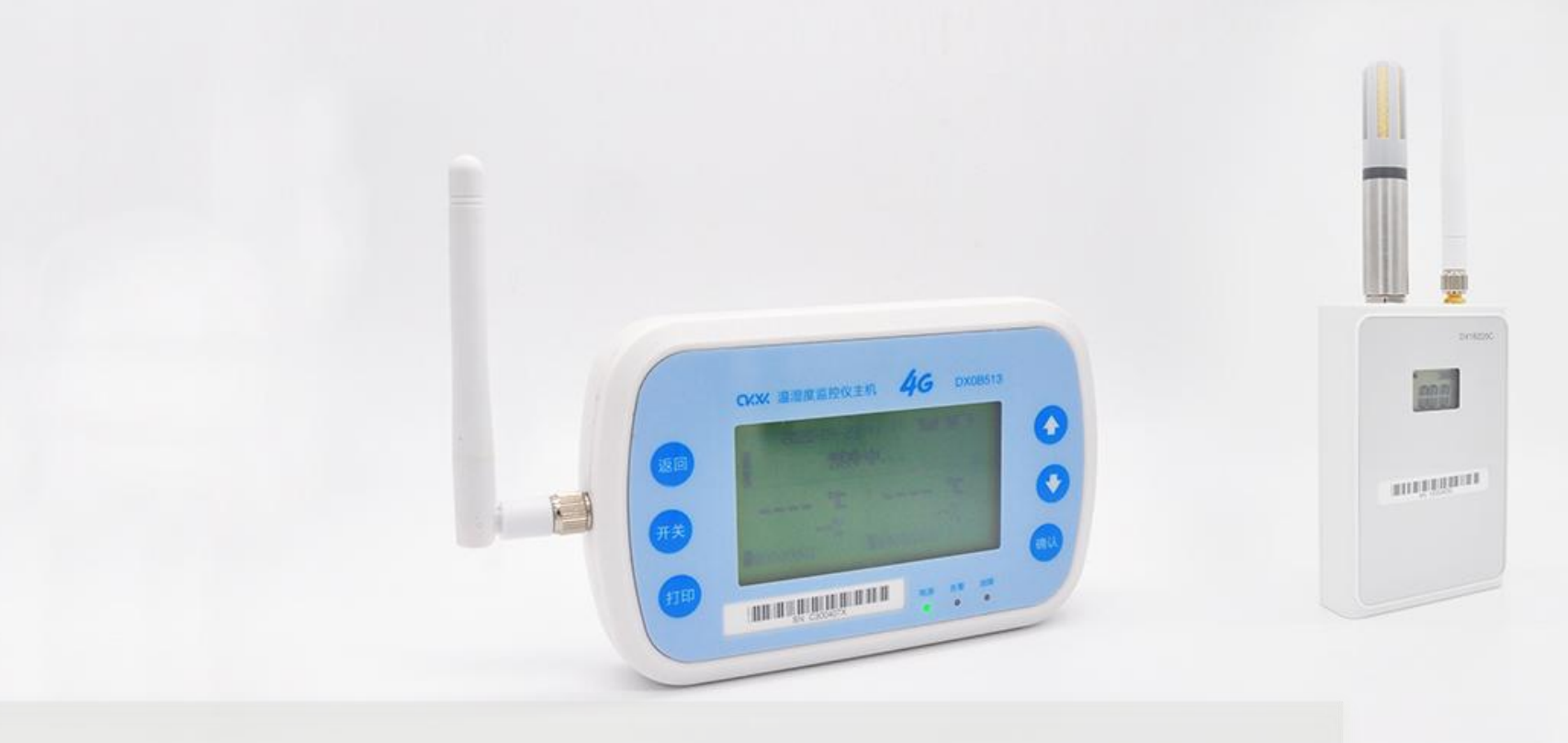

# 冷库车温湿度监测仪 DX0B513产品使用指导 杭州多协信息技术有限公司

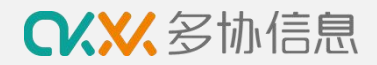

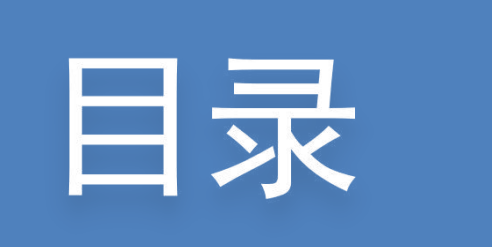

| 01 | 多协冷链一体化平台注册 | 05 | 报警设置      |
|----|-------------|----|-----------|
| 02 | 创建车辆信息      | 06 | 数据查询和导出   |
| 03 | 新增设备主机      | 07 | 常见问题和处理办法 |
| 04 | 车辆设备分配      | 80 | 售后服务      |

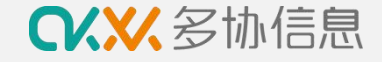

## ① 多协云冷链信息一体化平台注册

#### 打开浏览器(建议使用谷歌浏览器)

输入 https://sso.duoxieyun.com/login

打开多协云冷链平台进行企业账号注册

|          | 食品药品品质管理数字化服务商 |
|----------|----------------|
|          |                |
|          |                |
| 多协云冷链信息· | 一体化平台          |
| A demo   | @         企业标识 |
| A        |                |
| ⊘ 验证码    | 1.88770        |
| ☑ 记住密码   | 忘记费码?          |
| 登录       |                |
| 注册       |                |

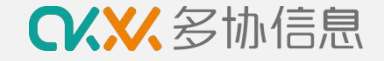

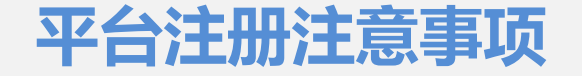

- 1. 企业名称: 因数据报告上会显示企业名称, 请填写企业全称
- 2. 企业标识: 仅支持英文字母, 每次登录平台时需要输入, 请填写企业英文缩写或拼音简写
- 3. 企业地址:为方便之后的发票邮寄和设备售后,请填写详细地址
- 4. 平台审核: 注册完成后, 可联系官网微信客服进行账号审核, 审核完成后可登录平台

| -W/库自        |                         | 管理员信息    |       |                  |
|--------------|-------------------------|----------|-------|------------------|
|              |                         | *姓名:     | 姓名    |                  |
| *企业名称:       | 企业名称                    |          |       |                  |
|              |                         | * 手机:    | 手机    |                  |
| *企业标识:       | 企业标识                    |          |       |                  |
|              | 请填写代表公司的英文缩写或拼音缩写,仅英文字母 | ★ 手机脸证码: | 手机验证码 | <del>获取金证吗</del> |
| *企业地址:       | V V V                   | * 登录用户名: | demo  |                  |
|              | 清输入详细地址                 | *登录密码:   | ••••• | ø                |
| 62.545923351 | 小山市Rés                  |          |       |                  |

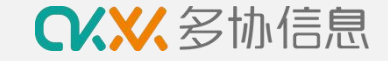

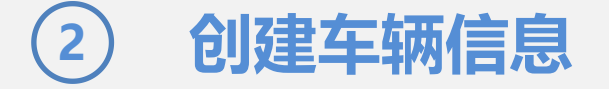

按以下步骤创建车辆信息

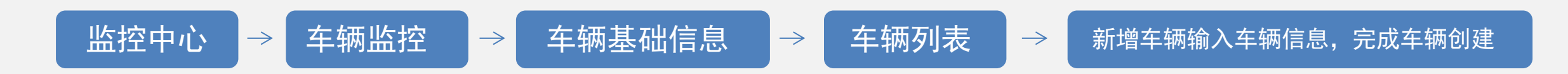

| ♀♀♀♀♀       | 首页 设备中心               | 监控中心数据中心        | 用户中心     | 业务中心 >         |
|-------------|-----------------------|-----------------|----------|----------------|
| □ 保温箱监控     | 正常使用4 维修中             | □ 0 已遗失 0       | 已作废 0 保养 | 中 0            |
| 台 车辆监控      | 设备归属: 全部              | ∨ 共享发起方∨ :      |          | 车牌号:           |
| <b>车辆列表</b> | 新増车辆 山 批量上            | 传布点图 批量设置报警     | 各        | 设备档案导出         |
| 车辆监控        |                       |                 |          |                |
| 车辆维保        | <b>车牌</b><br>浙A888888 | <b>车钠类型</b> 冷藏车 | 制造商      | <b>核重 (kg)</b> |
| 车辆报警信息      | 浙A456789              | 冷藏车             |          | 0              |

| * 车牌号:                | 请输入车牌号     |   | * 车辆类型:   |          | ~ |
|-----------------------|------------|---|-----------|----------|---|
| 司机:                   |            | Ŷ | 车辆制造商:    | 请输入车牌制造商 |   |
| 保养周期(天):              | 请输入保养周期    |   | 车架号:      |          |   |
| 行驶证号:                 |            |   | 车辆型号:     | 请输入车辆型号  |   |
| <mark>核重(</mark> kg): | 请输入核重 (kg) |   | 设备来源:     |          | × |
| 出厂日期:                 | 请选择日期      | Ħ | 到货日期:     | 请选择日期    | Ė |
| 开始使用日期:               | 请选择日期      |   | 温度区间(°C): | ~        |   |
| 湿度区间(%):              | ~          |   |           |          |   |

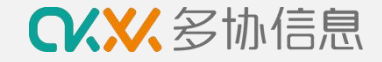

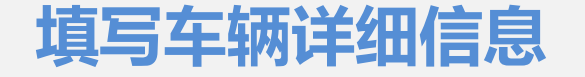

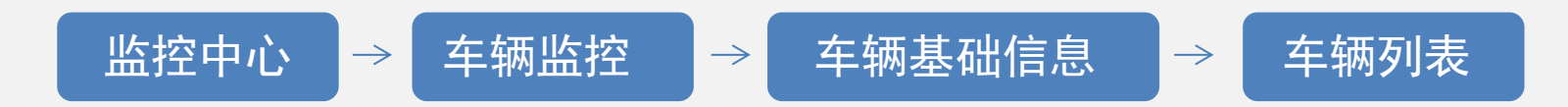

在车辆列表页面最右边操作区点击"…"图标,选择编辑,进行车辆详细信息的填写

| 保温箱监控         | 正常使用 6 维修中 | 中 0 已遗失 0                              | 已作废 0 保 | 养中 0    |          |                |        |    |                                                                   |           |
|---------------|------------|----------------------------------------|---------|---------|----------|----------------|--------|----|-------------------------------------------------------------------|-----------|
| 车辆监控          |            | #=======                               |         |         |          |                |        |    |                                                                   |           |
| 车辆基础信息        | 设备归属: 全部   | ────────────────────────────────────── |         | 牛脾号:    |          | 是否问步码上放心: 全部 🗸 |        |    |                                                                   |           |
| 车辆列表          | 新增车辆 土 批量上 | 传布点图 批量设置                              | 报警 批量共享 | 设备档案导出  |          |                |        |    |                                                                   |           |
| -+-#92/J4×    | □ 全选       | 0项                                     |         |         |          |                |        |    |                                                                   |           |
| 车辆监控          | 车牌         | 车辆类型                                   | 制造商     | 核重 (kg) | 绑定监控仪    | 布点图            | 质检状态   | 司机 | 操作                                                                | :         |
| 车辆维保          | 浙A888888   | 冷藏车                                    |         | 0       | C3004160 |                | 未质检 更新 |    | <ul> <li>(a) (b) (c) (c) (c) (c) (c) (c) (c) (c) (c) (c</li></ul> |           |
| <b>车辆报警信息</b> | 浙A88553    | 冷藏车                                    |         | 0       | C300408M |                | 未质检 更新 |    | <b>E M D E</b>                                                    |           |
|               | 浙A78900    | 冷藏车                                    |         | 0       |          |                | 未质检 更新 |    | E 🔝 🖉 🔝                                                           |           |
| 了年监控          | 浙A456789   | 冷藏车                                    |         | 0       | G00035EL |                | 未质检 更新 |    | a 🖉 🖄 🗈                                                           | (   · · · |
| 水箱监控          | 浙A123456   | 冷藏车                                    |         | 0       | C300416E |                | 未质检 更新 |    | 5 🛋 🖉 😰 💽                                                         | 11-24     |
|               |            | \^ <del>***</del> +-                   |         | 0       |          |                | 土质松 面新 |    |                                                                   | ( lare    |

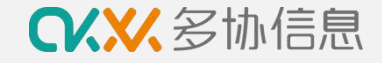

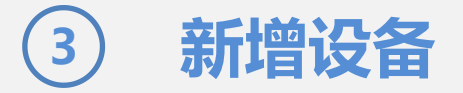

完成车辆创建后按以下步骤激活多协DX0B513主机设备

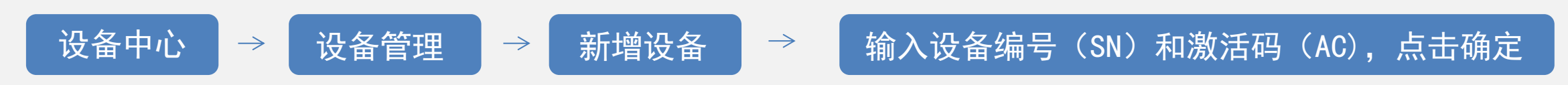

完成设备主机激活即可,设备探头无需激活

| ○、※ 多协信息 | 首页 设备中心                            | 监控中心数据中心    | 5 用户中心          | 业务中心 ∨       |          |
|----------|------------------------------------|-------------|-----------------|--------------|----------|
| □ 基础信息   | 正常使用 73 维修                         | 3中 0 已遗失 1  | 已作废 0 保养        | 中 0          |          |
| 目 设备管理   | 设备归属: 全部                           | ✓ 共享发起方 ✓   | :               | 设备大类:        | 全部       |
|          | 续费到期天数 > : 全部                      | 3 ∨ 查询      | 重置              |              |          |
|          | 新增设备     历史数据       二 全选     ① 已选择 | 諸批量导出 批量导入共 | <b>持</b> 批量共享 > | 可选功能: 🗌 飞行模式 | 7 一 开箱模式 |
|          | 设备编号                               | 设备名称        | 类型              |              | 使用状态     |
|          | V0028K01                           | V0028K01    | 仓储温湿度监控仪        | 501无线仓库监控仪   | 正常使用     |
|          | V0023C01                           | WDF冷库501—   | 仓储温湿度监控仪        | 501无线仓库监控仪   | 正常使用     |
|          |                                    |             |                 |              |          |

| 单个 | 批量         |          |
|----|------------|----------|
| ž  | 是否多协智能设备:  | • 是      |
|    | *设备编号:     | 请输入设备编号  |
|    | 设备名称:      | 请输入设备名称  |
|    | * 激活码:     | 请输入激活码   |
|    | 采购时间:      | 请选择日期    |
|    | 保修期限 (天) : |          |
|    | 设备价值 (元)・  | 请输入数字,如1 |
|    | XAME (0)   | 请输入数字,如1 |
| Ę  | 是否同步添加设施:  |          |

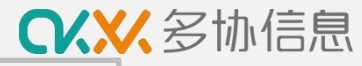

### 新增设备注意事项

- 1. 设备编号: 请输入设备正面的SN码
- 2. 激活码: 请输入设备反面的AC码
- 3. 新增513主机即可,节点不需要激活

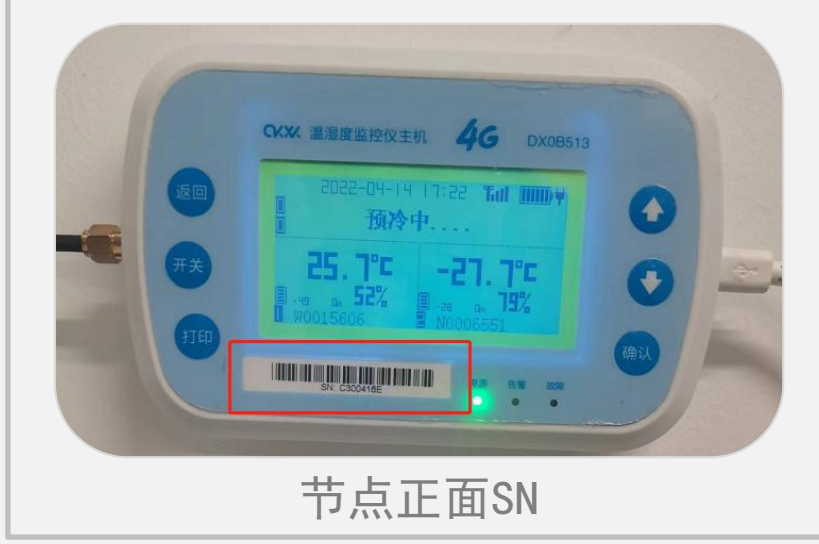

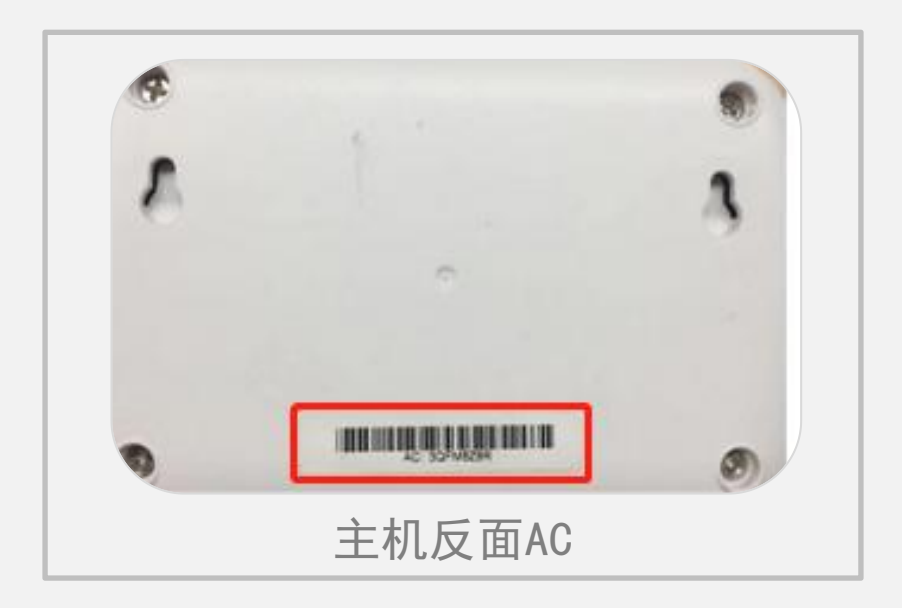

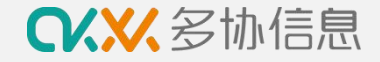

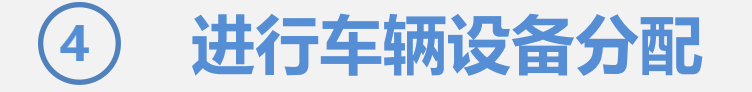

#### 完成新增设备后按以下步骤进行车辆的设备分配

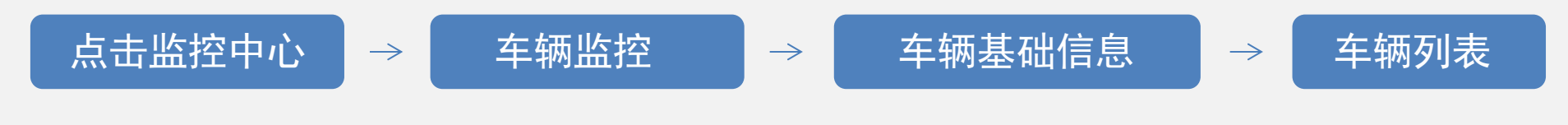

点击最右边"操作"区域第三个图标"监控仪配置",进行监控主机分配

| CKXK 多协信息                                          | 首页   | 设备中心                                                                                                    | 监控中心数据中心                                         | » 用户中心         | 业务中心 >                         |
|----------------------------------------------------|------|----------------------------------------------------------------------------------------------------|--------------------------------------------------|----------------|--------------------------------|
| 3保温箱监控                                             | ΤĘ   | 使用4 维修中                                                                                                    | □ 0 已遗失 0                                        | 已作废 0 保        | 养中 0                           |
| 1 车辆监控                                             | 设备归属 | 属: 全部                                                                                                    | ∨ 共享发起方∨                                         | :              | 车牌号:                           |
| 车辆基础信息                                             |      |                                                                                                    |                                                  |                |                                |
|                                                    |      |                                                                                                    | 传行自然 计图论字形                                       | LEX IN THE TIL |                                |
| 车辆列表                                               | 新增生  |                                                                                                    | 传布 点图 批重设置报                                      |                |                                |
| 车辆列表<br>车辆监控                                       |      |                                                                                                    | 使布 <u>品图</u> 批重设置推                               | (著)            |                                |
| 车辆列表<br>车辆监控                                       |      | <sup>単</sup> 類 こ 批型上<br>全选 ● 已选择0<br>车牌                                                                                                    | 使布点图 批重设置报<br>项<br>车辆类型                          | 制造商            | ✓ 设备档案号田 核重 (kg)               |
| <b>车辆列表</b><br>车辆监控<br>车辆 <del>维</del> 保 →         |      | F納 こ 批単上 全选 ● 已选择の <b>车牌</b> 浙A000008                                                                                                    | <b>佐布県智</b><br>批重设置相<br>加项<br><b>车辆类型</b><br>冷藏车 | 制造商            | ✓ 设备相案寻田       核重 (kg)       0 |
| <b>车辆列表</b><br>车辆监控<br>车辆维保<br>车辆报警信息              |      | 洋綱 こ 批単已     北単已     北単已     北単已     北単已     北単記     北北単已     北ネ     北ネ     北ネ     北ネ     北ネ     北ネ     北ネ     北     北    | <b>佐布県智</b><br>批重设置振<br>加项<br>本辆类型<br>冷藏车<br>冷藏车 | 制造商            | ✓ 设备相案号田<br>核重 (kg)<br>0<br>0  |
| <u>车辆列表</u><br>车辆监控<br>车辆 <del>维</del> 保<br>车辆报警信息 |      | 詳細 こ 批単と     北単と     む     お     お     は     の     こ     北単と     む     た     な     び     日法     な     び     ち     な     び     ち     な     び     ち     な     び     ち     な     な | <b>佐布県</b> 図 推進设置相<br>加 项                        | 制造商            | ✓ 设备相案寻田 核重 (kg) 0 0 0 0 0 0   |

| 操作      | :     |
|---------|-------|
| a 📾 🖉 ( | 👔 💼 🛄 |
|         | 1     |

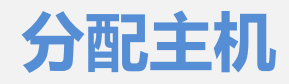

配置主机

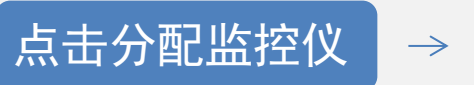

勾选主机编号

 $\rightarrow$ 

移入左边,主机分配成功

设备中心 数据中心 用户中心 业务中心 >> 🕑 设备分配成功 ← 返回 分配设备 Х 选择探 编辑/上传布点图 47 项 1项 监控仪: C 请输入搜索内容 请输入搜索内容 设备编号 设备名称 设备类型 设备编号 设备名称 设备类型 DY007867 记录仪 车辆1监控主 机 DY007867 监控仪 C300416E 1号保温箱监 记录仪 Y0004J0K 控温度计 < 1 > . G0003609 红红火火 监控仪 C300406U C300406U 监控仪 C30035K6 监控仪 C30035K6 .... G000405Z 客服部2 监控仪 测试抬头删 DY003926 记录仪 除 C30035KN 皖A-003DV 监控仪 V001H501 V001H501 监控仪 G000359X G000359X 监控仪 < 1 2 3 4 5 >

♀♀♀♀

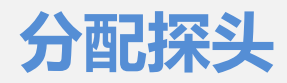

分配探头

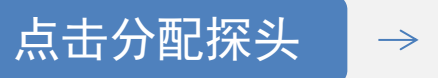

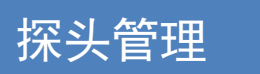

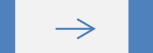

从设备同步,显示同步成功,探头分配成功

| 数据中心 用户中心 业               | 务中心 >     |                  | 车辆1监控主机 | 玑(C300416E)探约                                                                       | 头配置                                                   |                                                              |                                                           |                                         |      | × |
|---------------------------|-----------|------------------|---------|-------------------------------------------------------------------------------------|-------------------------------------------------------|--------------------------------------------------------------|-----------------------------------------------------------|-----------------------------------------|------|---|
| 分配探头<br>设备名称              |           | 探                | 探头配置    | <ol> <li>1.在绑定探头前</li> <li>2.线上绑定探头</li> <li>3.若该设备在4</li> <li>4.部分设备(封)</li> </ol> | 前,需先将探头进<br>上后,请点击 <b>同步</b><br>5.地绑定探头,请<br>E机)线上配置的 | 行激活,如未激活<br><b>到设备</b> ,将线上设<br>点击 <b>从设备同步,</b><br>探头无法同步到设 | ,请 <b>点击激活</b> 探头去<br>置的探头信息同步到<br>将设备本地配置的探<br>备本地,配置时请人 | :激活设备<br>1设备本地;<br>注同步到线上;<br>工确认与本地设置保 | 持一致; |   |
| 车辆1监控主机(C300416E)<br>探头管理 | 探头序号<br>1 | 探头编号<br>W0004980 |         | 同步到设备<br>探头库号                                                                       | 从设备同步                                                 | 探头名称                                                         | 温度(°C)                                                    | 湿度 (%)                                  | 操作   |   |
|                           | 2         | W0013466         |         | 1                                                                                   | W0004980<br>W0013488                                  | W0004980<br>W0013488                                         | 28.0°C<br>-10.3°C                                         | 42.0%<br>85.0%                          | 编辑编辑 |   |
|                           |           |                  |         |                                                                                     |                                                       |                                                              | 探头配置                                                      |                                         |      |   |

♀♀♀♀♀

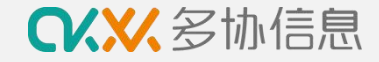

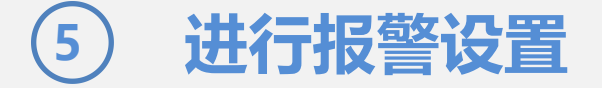

#### 完成设备分配后按以下步骤进行车辆报警设置

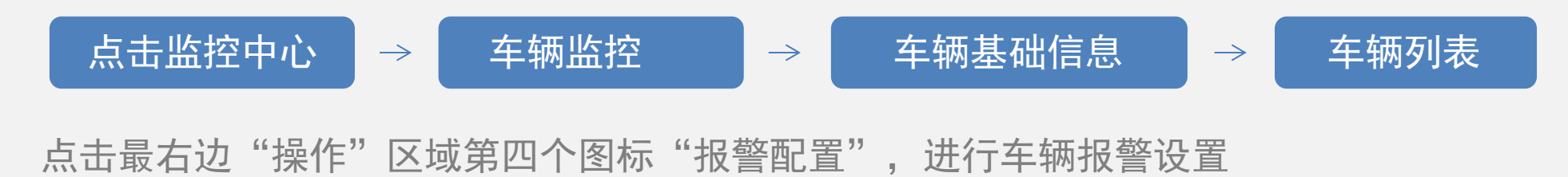

|            | <u>нх</u> | <b>反曲</b> 11-05 1 |           |                |                 |          |
|------------|-----------|-------------------|-----------|----------------|-----------------|----------|
| 日 保温箱监控    | 正常        | 使用4 维修中           | 0 已遗失 0   | 已作废 0 保        | 养中 0            |          |
| 日 车辆监控 🔹 🔺 | 设备归属      | 3. 全部             | ✓ 共享发起方 ✓ |                | <b>左</b> 膊른 ·   |          |
| 车辆基础信息     |           |                   | 5布点图 批量设置 |                |                 |          |
| 车辆列表       |           |                   |           | INCES INCESSOR |                 |          |
| 车辆监控       |           | 车牌                | 车辆类型      | 制造商            | <b>核</b> 重 (kg) | 绑定监控(    |
| 车辆维保 🌱     |           | 浙A00008           | 冷藏车       |                | 0               | C300416E |
| 车辆报警信息     |           | 浙A888888          | 冷藏车       |                | 0               | C3004160 |
|            |           | HEANEC700         | い、持た      |                | 0               | C0002551 |

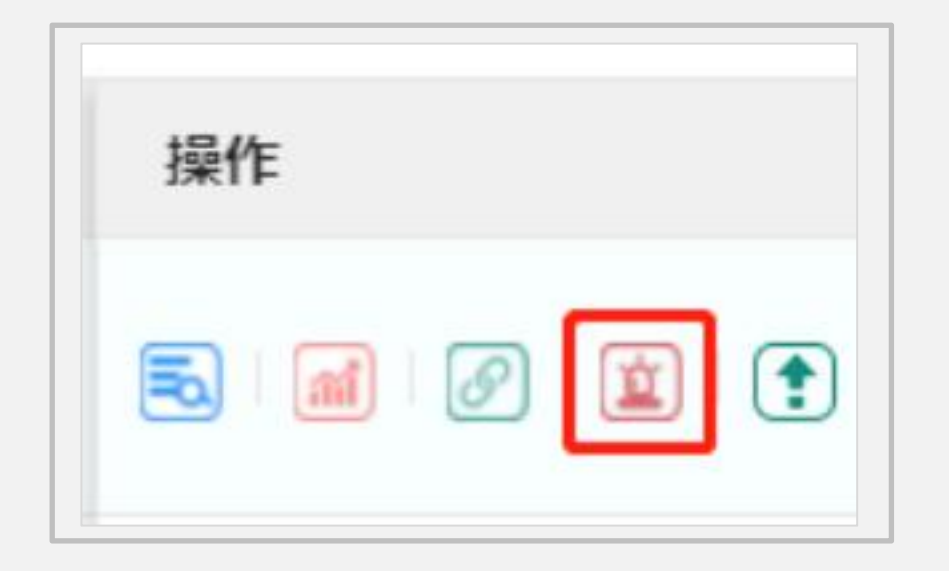

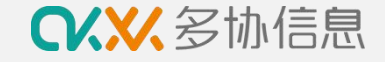

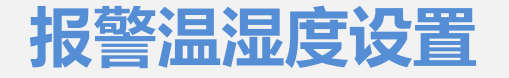

点亮需要的报警渠道和报警类型图标,图标彩色表示开启,灰色表示关闭 如需预警管理,点击"添加预计规则",进行报警设置并保存

二、三级报警是只针对短信报警,APP报警不需要设置二、三级接收人

| 类型: (10) (20) |            |                 | 的报警类型为开启状态,反之则关闭 | ,您可在此处管理需要的报警类型 |      |     |
|---------------|------------|-----------------|------------------|-----------------|------|-----|
| 开关针对所有账户, ;   | 如需开启或关闭当前则 | 账户的报警渠道和报警类型 请照 | 点击此处设置           |                 |      |     |
| 对象: 🔿 车辆 🧕    | ) 探头       |                 |                  |                 |      |     |
| 探头: 请选择需要     | 分配报警规则的探头  |                 |                  |                 |      |     |
| 温报警 超過        | 副报警 传感:    | 器异常报警           |                  |                 |      |     |
| 报警时间区间:       | 00:00      | ~ 23:59 ()      |                  |                 |      |     |
| 报警温度区间:       | 2.0 ~ 8.0  | °C              |                  |                 |      |     |
|               | ) [        |                 |                  |                 |      |     |
|               |            | _               |                  | 2 8             |      |     |
| * 报警模式:       | 循环报警       | ×               |                  |                 |      |     |
| * 报警频率:       | 2 分钟       |                 |                  |                 |      |     |
| 分级报警接收人:      | 报警人等级      | 报警超过多长时间(分钟)    | 报警模式             | 循环报警时间间隔(分钟)    | 报警方式 | 接收人 |
|               | 二级报警接收人    |                 | 单次报警 🗸           |                 |      |     |
|               |            |                 | 单次报警 ~           |                 |      |     |
|               | 三级报警接收人    |                 |                  |                 |      |     |

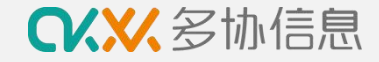

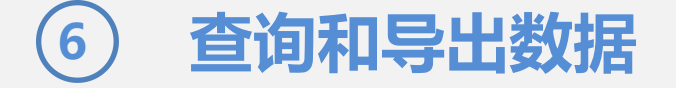

#### 按以下步骤进行数据查看和导出

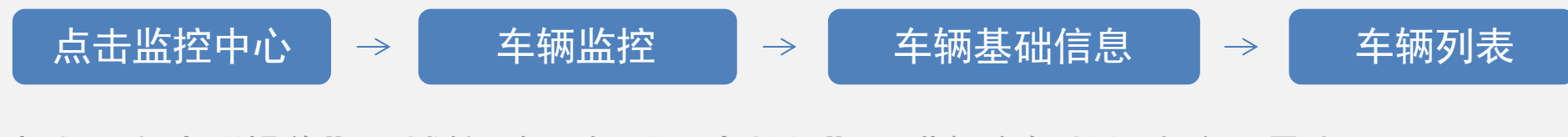

点击最右边"操作"区域第2个图标"历史数据",进行车辆数据查询和导出

| CXXX 多协信息                                    | 前页    | 设备中心            | <u>监控中心</u> 数据中  | 心用户中心     | 业务中心 >   |          |
|----------------------------------------------|-------|-----------------|------------------|-----------|----------|----------|
| 3 保温箱监控                                      | 正常使   | <b>3用 4</b> 维修中 | 0 已遗失 0          | 已作废 0 保持  | <u> </u> |          |
| 日 车辆监控                                       | 设备归属: | 全部              | ∨ 共享发起方∨         | ;         | 车牌号:     |          |
| 车辆基础信息 · · · · · · · · · · · · · · · · · · · | 新增车   | 两 土 批量上         | <b>专布点图</b> 批量设置 | 服警 批量共享 、 | 设备档案导出   |          |
| 车辆列表                                         |       | 选 ① 已选择0        | <b>项</b>         |           |          |          |
| 车辆监控                                         |       | 车牌              | 车辆类型             | 制造商       | 核重 (kg)  | 绑定监控仪    |
| 车辆维保                                         |       | 浙A00008         | 冷藏车              |           | 0        | C300416E |
| 车辆报警信息                                       |       | 浙A888888        | 冷藏车              |           | 0        | C3004160 |
|                                              | (m)   | 浙A456789        | 冷藏车              |           | 0        | G00035EL |

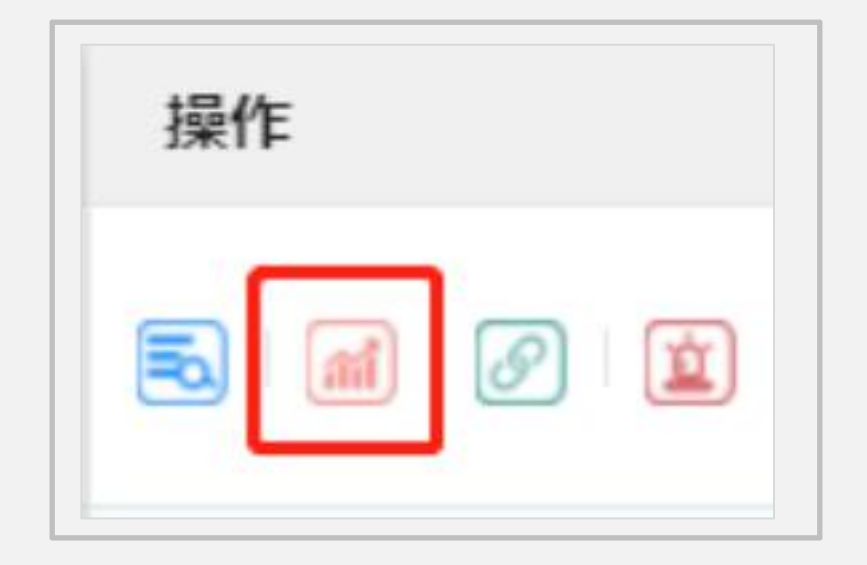

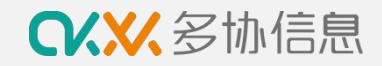

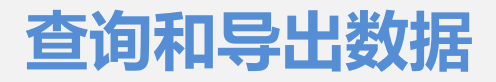

| ♀♀♀♀♀    | 首页 设备中心 监控中心 数据中心 用户中心 业务中心 ∨                                                                                                    | 9 上下载中心 🔵 demo  |  |  |  |  |  |  |  |
|----------|----------------------------------------------------------------------------------------------------|-----------------|--|--|--|--|--|--|--|
| 8 保温箱监控  |                                                                                                    |                 |  |  |  |  |  |  |  |
| 员 车辆监控   | ← 历史数据 车牌号:浙A000008 开始时间: 2022-04-19 17:19 结束时间: 2022-04-20 17:19 近24小时 近30日 昨日 今日 上个月 数据间隔时间: 全部 ✓                              | 9. 查询 号出        |  |  |  |  |  |  |  |
| 车辆基础信息   | 选择时间段方法: 1.拉动图表下方的滚动条 2.在图表上按住左键进行拉取                                                                                             |                 |  |  |  |  |  |  |  |
| 车辆列表     | 温度                                                                                                    |                 |  |  |  |  |  |  |  |
| 车辆监控     | 27<br>24<br>采集时间: 2022-04-19 22:22:00                                                                                            |                 |  |  |  |  |  |  |  |
| 车辆维保     | 21<br>18<br>15<br>• W0013488- <b>27.7C</b>                                                                                       |                 |  |  |  |  |  |  |  |
| 车辆报警信息   | 12<br>9<br>6                                                                                                    |                 |  |  |  |  |  |  |  |
| 命 仓库监控   | 3<br>他 0<br>照 _3                                                                                                    |                 |  |  |  |  |  |  |  |
| 目 冰箱监控   | -6<br>-9<br>-12                                                                                                    |                 |  |  |  |  |  |  |  |
|          | -15<br>-18<br>-21                                                                                                    |                 |  |  |  |  |  |  |  |
| □ 必会化求   | -24<br>-27<br>-30                                                                                                    |                 |  |  |  |  |  |  |  |
| 9 盖控入开设直 | 18:00 19:00 20:00 21:00 22:00 23:00 20.四月 01:00 02:00 03:00 04:00 05:00 06:00 07:00 08:00 09:00 10:00 11:00 12:00 13:00 14:00 15 | :00 16:00 17:00 |  |  |  |  |  |  |  |
|          | 图 18:00 21:00 20.20月 03:00 05:00 03:00 12:00 1                                                                                   | 5.00            |  |  |  |  |  |  |  |
|          | W0004980 W0013488                                                                                                    |                 |  |  |  |  |  |  |  |

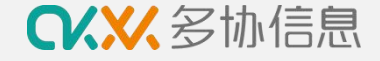

## ⑦ 常见问题及处理办法

主机离线

现象: 主机屏幕无移动信号/系统显示主机为离线状态/系统无数据更新/收到系统发出的离线报警 原因: 移动信号不稳定,车辆运输至移动信号弱的区域,主机电量低 处理: ①短时间离线不用处理,等待移动信号自动恢复 ②长时间离线可移动主机或天线至信号好的位置搜索信号等待上线

③电量低或外部接电接口松动时,主机易离线,请检查电源接入情况

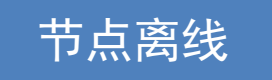

现象: 主机屏幕显示--:-/节点屏幕显示200/主机接收不到节点的采集数据 系统显示节点数据缺失/收到系统发出的传感器异常报警

原因: 主机跟节点之间存在通信传输故障, 节点电量低或者节点本身存在故障

处理:①先检查节点电量状态,电量低(低于1格)时节点通信弱,需寄回更换电池

②再检查节点数据显示,如节点显示200,表示节点传感器故障,需重新固定银灰色传感器,必要时需更换节点传感器

③如节点数据显示和电量都正常,此时需重新固定节点和主机的天线,必要时需更换延长 天线,通过减少天线之间的传输距离来增加传输信号,或者将设备寄回检测

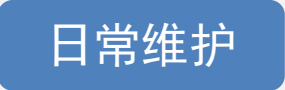

主机:定期检查主机电量、信号状态、天线松紧情况 节点:定期检查节点电量、显示、传感器松紧情况和天线松紧

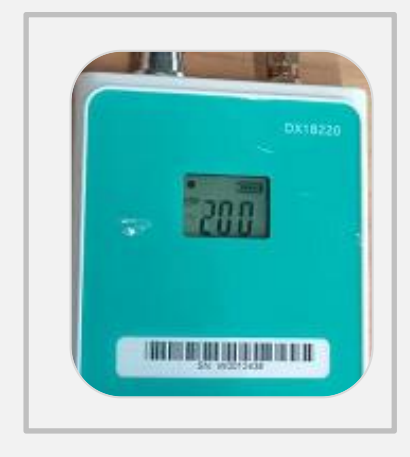

200故障图

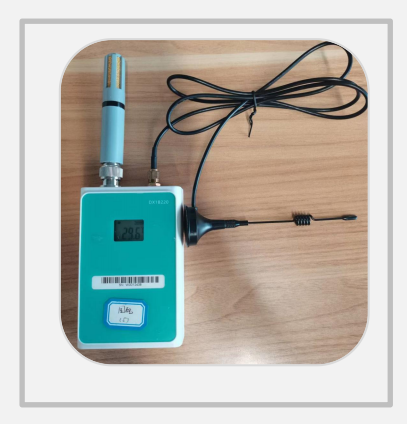

黑色延长天线

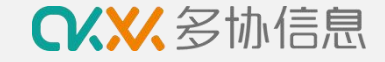

**⑨** 售后服务

#### 咨询服务

咨询热线: 400-998-5331

服务邮箱: service@duoxieyun.com

微信客服: 扫右图添加微信客服

使用过程中任何问题可通过以上方式进行咨询处理

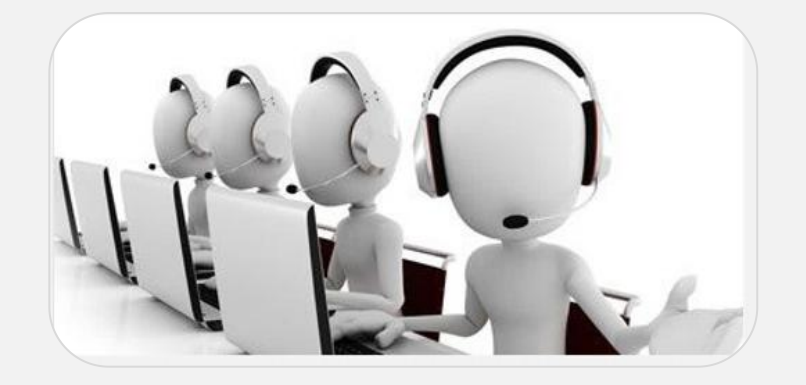

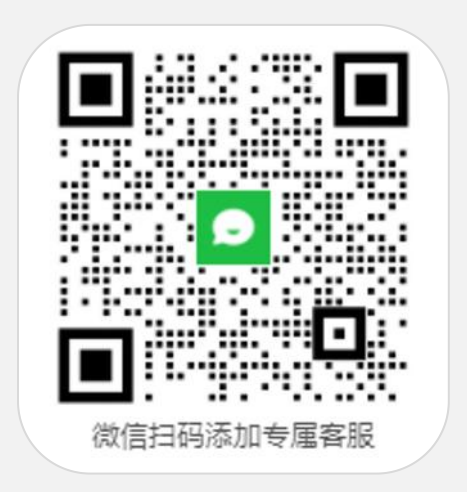

售后服务

一年保修服务

♀♀♀♀♀

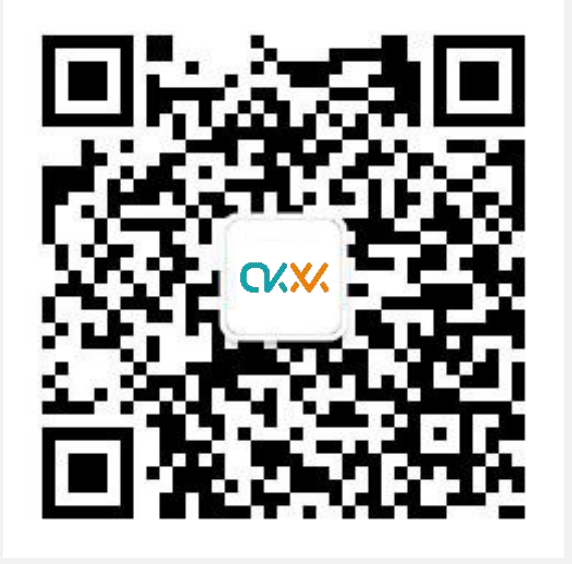

杭州多协信息技术有限公司 地址:杭州市文一西路1818号中国人工智能小镇5号楼8楼

电话: 400-998-5331

邮箱: service@duoxieyun.com

食品药品品质管理数字化服务商 www.duoxieyun.com